## Просмотр FarLine TV на персональном компьютере

Для просмотра телевизионных каналов на персональном компьютере, необходимо скачать файл установки плеера по следующей ссылке: <u>FarLine TV плеер.</u>

По умолчанию с сайта файл установки плеера сохраняется в папке «Загрузки»:

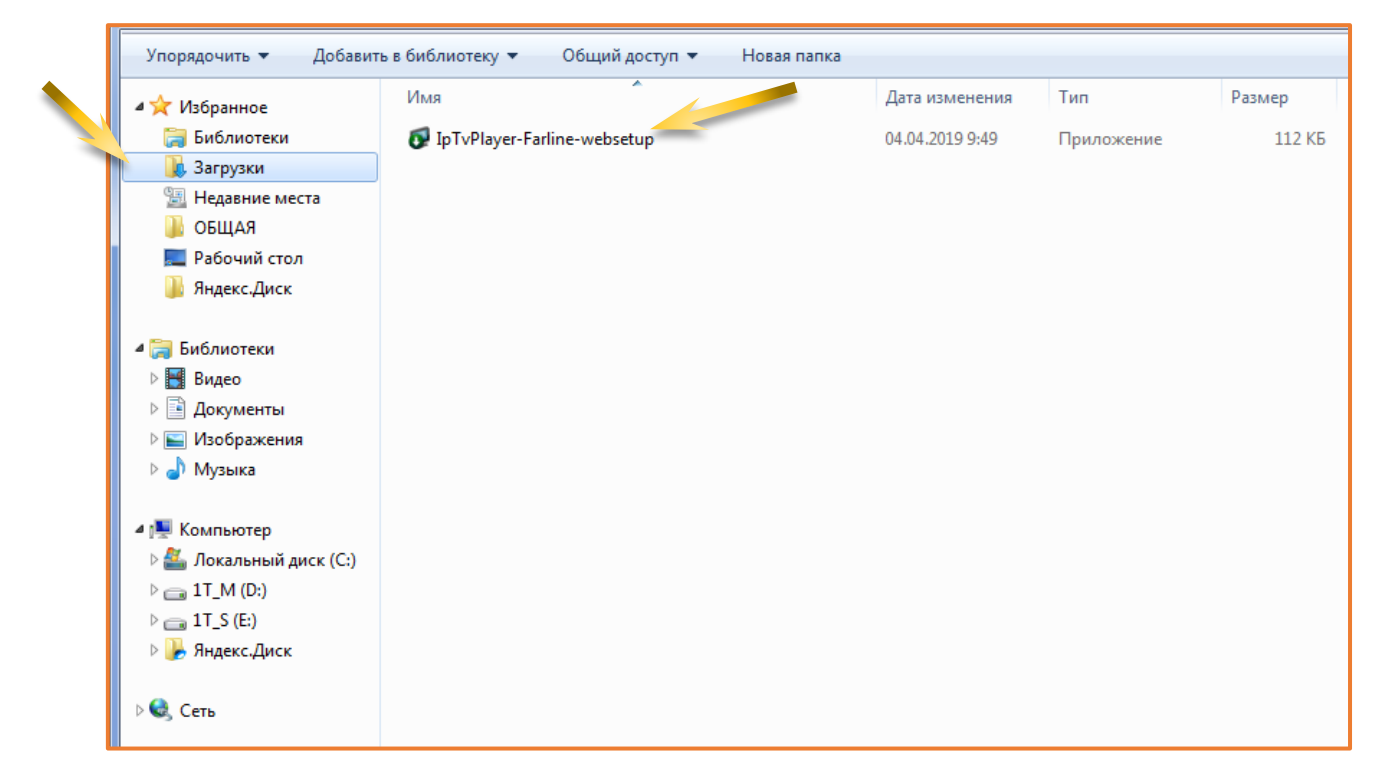

Запустить скаченный файл: **IpTvPlayer-Farline-websetup.exe** и установить программу, для чего нажать кнопку: «Запустить».

| Открыть файл - предупреждение системы безопасности                                                                                                    |           |                                                |  |  |  |  |
|----------------------------------------------------------------------------------------------------|-----------|------------------------------------------------|--|--|--|--|
| Запустить этот файл?                                                                                                    |           |                                                |  |  |  |  |
|                                                                                                    | Имя:      | omOt\Downloads\IpTvPlayer-Farline-websetup.exe |  |  |  |  |
|                                                                                                    | Издатель: | ADSL Club Co Ltd                               |  |  |  |  |
|                                                                                                    | Тип:      | Приложение                                     |  |  |  |  |
|                                                                                                    | Ns:       | C:\Users\KomOt\Downloads\IpTvPlayer-Farline-we |  |  |  |  |
|                                                                                                    |           | Запустить Отмена                               |  |  |  |  |
| <u> </u>                                                                                                    |           |                                                |  |  |  |  |
| Файлы из Интернета могут быть полезны, но этот тип файла<br>может повредить компьютер. Запускайте только программы,<br>полученные от доверяемого издателя. <u>Факторы риска</u> |           |                                                |  |  |  |  |

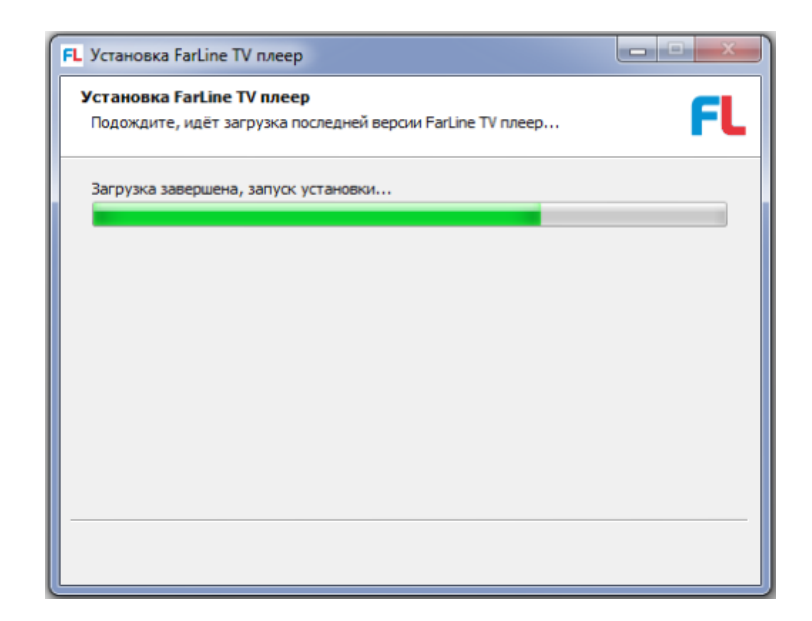

## Далее нажать кнопку: «Установить».

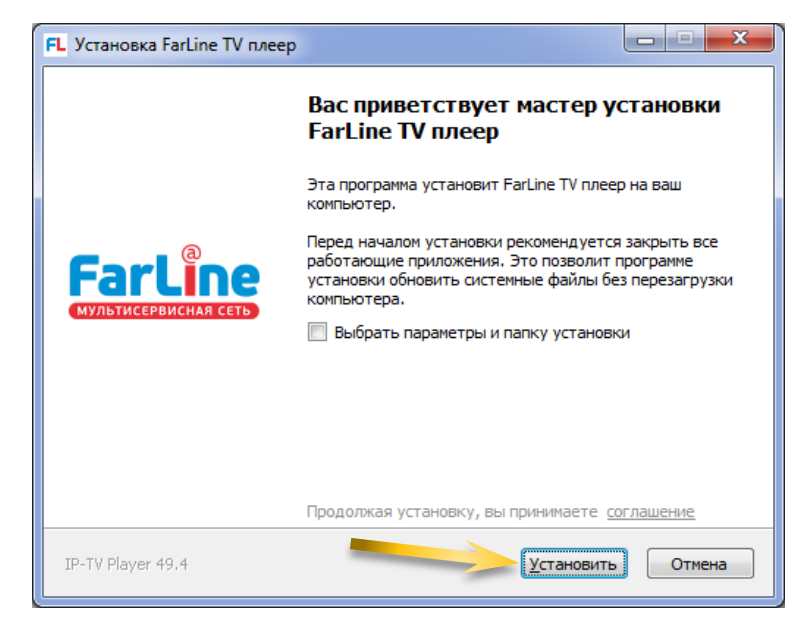

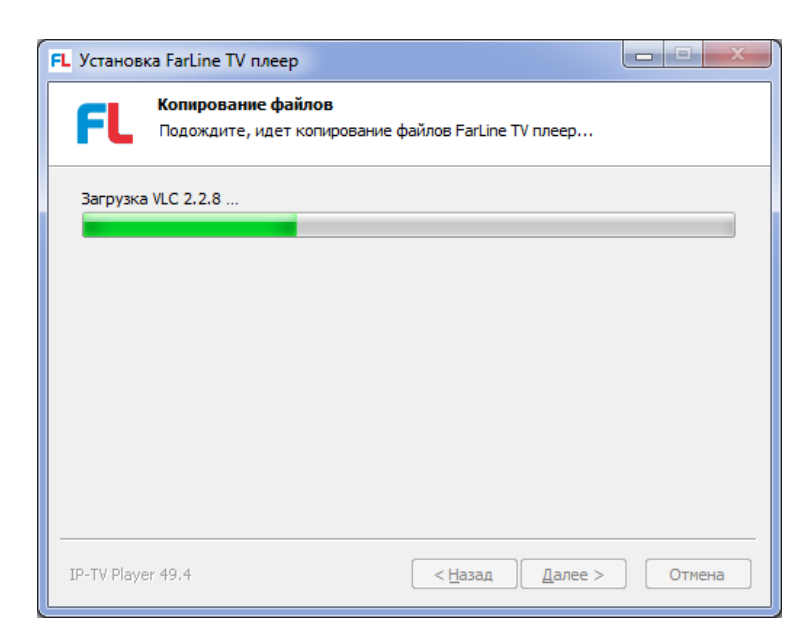

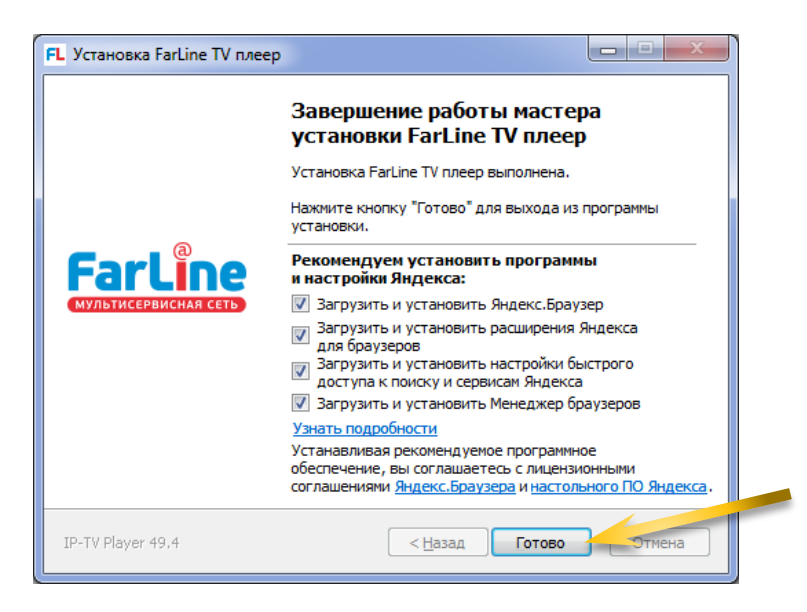

Рекомендованные программы выбрать по желанию и нажать кнопку: «Готово».

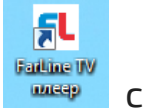

После установки на рабочем столе появиться значок: помощью которого запускается плеер.

При первом запуске плеера появиться окно, в котором нажать кнопку: «ОК».

| FarLine TV плеер |                                   |  |  |  |  |  |  |
|------------------|-----------------------------------|--|--|--|--|--|--|
| FI               | Выберите провайдера (1)           |  |  |  |  |  |  |
|                  | FarlineTV ▼                       |  |  |  |  |  |  |
|                  | 🔘 Адрес списка каналов (файл M3U) |  |  |  |  |  |  |
|                  | http://                           |  |  |  |  |  |  |
|                  | ОК Отмена                         |  |  |  |  |  |  |

Далее в появившемся окне ввести Ваш номер лицевого счета UID (по которому производится оплата) и пароль, указанные в договоре и нажать кнопку: «ОК».

|     | FarLine TV плеер<br>Подключение к<br>Введите имя поли | <b>tv.farline.net</b><br>ызователя и пароль | FL     |     |
|-----|-------------------------------------------------------|---------------------------------------------|--------|-----|
| F   | По <u>л</u> ьзователь:<br>Пароль:                     | <b>2</b>                                    | •      | e   |
| МУЈ |                                                       | ✓ Сохранить пароль                          |        | ЕТЬ |
|     |                                                       | ОК                                          | Отмена |     |

После ввода номера своего лицевого счета и пароля, появится окно плеера, где выбрать канал и начать просмотр.

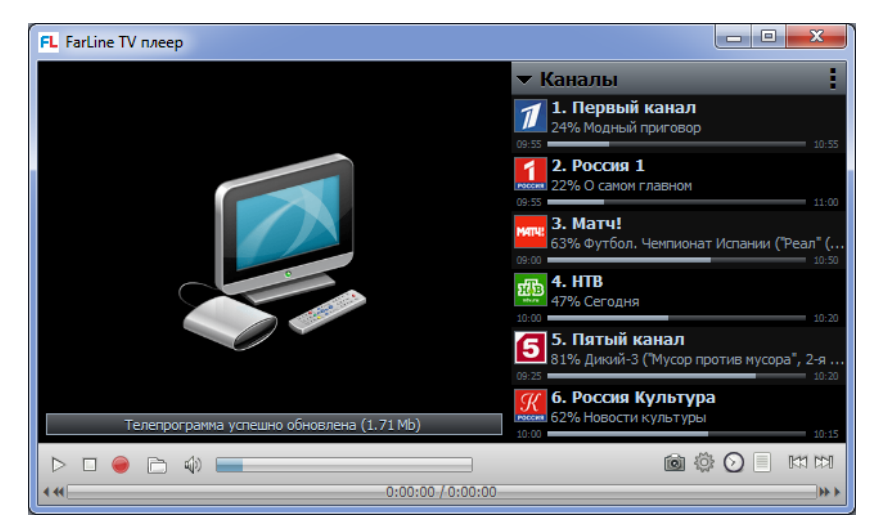